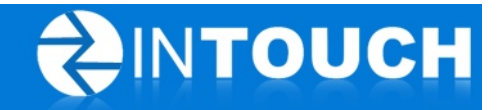

# **Release Notes**

## InTouch Follow-Up v5.15.0

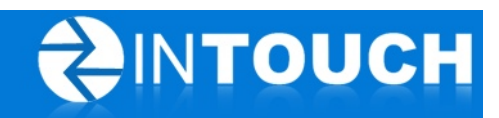

## Contents

| 1 | Pro | duct Release Information                      | .3 |
|---|-----|-----------------------------------------------|----|
| 2 | Nev | <i>w</i> Features                             | .3 |
|   | 2.1 | Expire a Member                               | 3  |
|   | 2.2 | Schedule a birthday email to leads or members | .4 |
| 3 | Enh | nancements                                    | 5  |
|   | 3.1 | Follow-Up tab moved next to Admin Tab         | 5  |
|   | 3.2 | Multi-Club Active Leads Export Report         | 6  |

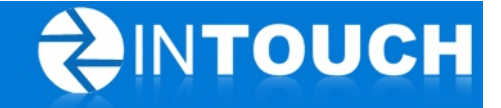

## 1 **Product Release Information**

| Product              | InTouch Follow-Up                                                              |  |  |  |  |
|----------------------|--------------------------------------------------------------------------------|--|--|--|--|
| Release number       | 5.15.0                                                                         |  |  |  |  |
| Release date/details | November <mark>14</mark> , 2012 9:20pm PT<br>Possible downtime of up to 30 min |  |  |  |  |
| Contact              | For more information, please contact<br>support@intouchfollowup.com            |  |  |  |  |

## 2 **New Features**

#### 2.1 Expire a Member

Wondering what to do with a member in InTouch when they cancel their membership? You can now expire a member when their membership ends and renew them if they come back. And yes, reporting and follow-up options for expired members will be coming in a future release!

| endar   | Agenda                                           | Opportun | ities        | embers         | Guest Log | Reports      | Follow-Up          | Admin       |
|---------|--------------------------------------------------|----------|--------------|----------------|-----------|--------------|--------------------|-------------|
| New Mer | New Members Members by Join Month Former Members |          |              |                |           |              | Members Expired in | Nov, 2012 🕨 |
| Name    |                                                  |          |              | Member Owr     | ner       | Joined       | Expired            |             |
| 25      | Johnny Jubert                                    |          | Renew Member | Caitlin Manage | :r        | May 1, 2012  | Today              |             |
| 25      | <u>Ryan Mahanna</u>                              |          | Renew Member | Caitlin Manage | r         | May 18, 2012 | Today              |             |

To expire a member:

- 1. Find the member (with the blue icon) and click on their name
- 2. Click Expire Member and confirm your action
- The expired member will then have a red icon and can be found under Members > Former Members.

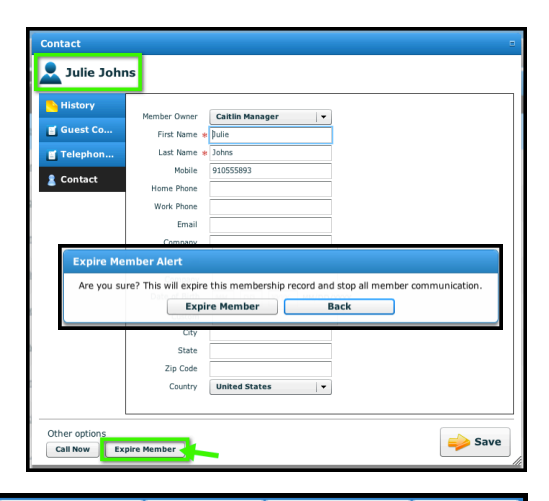

| endar   | Agenda              | Opportur      | nities         | embers         | Guest Log | Reports      | Follow-Up         | Admin       |
|---------|---------------------|---------------|----------------|----------------|-----------|--------------|-------------------|-------------|
| New Men | nbers Members       | by Join Month | Former Members |                |           | M            | embers Expired in | Nov, 2012 🕨 |
| Name    |                     |               |                | Member Ow      | ner       | Joined       | Expired           |             |
| 2       | Johnny Jubert       |               | Renew Member   | Caitlin Manage | er        | May 1, 2012  | Today             |             |
| 25      | <u>Ryan Mahanna</u> |               | Renew Member   | Caitlin Manage | er        | May 18, 2012 | Today             |             |

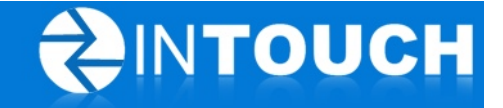

To renew an expired member:

- 1. Find the member under Former Members and click on their name
- 2. Click Renew Member and confirm your action
- 3. This will put the member back into their original follow-up schedule by keeping their original join date.

#### 2.2 Schedule a birthday email to leads or members

Send your leads and/or your members a special email on their birthday! We've added two Follow-Up emails: One to send to members on their birthday and one to send to interested leads on their birthday. Just set up the emails (maybe with a special offer??), turn them on, and let InTouch Follow-Up do the rest!

#### To set up your email message:

1. Find the email and click Edit

#### For Leads

- Click on the Follow-Up Tab > Memberships > Other
- Find the Email All Interested Membership Leads Birthday Message

#### For Members

- Click on the Follow-Up Tab > Members
- Find the Email All Members Birthday Message

| lendar                                                                                                    | A           | genda         | Opp         | oortunities    |            | Members        | Guest Log              | Reports | Follow-Up | Admin  |
|----------------------------------------------------------------------------------------------------|-------------|---------------|-------------|----------------|------------|----------------|------------------------|---------|-----------|--------|
| Memb                                                                                                    | perships    | Personal T    | raining     | Members        | Text Alert | s Email Ter    | nplates                |         | _         |        |
|                                                                                                    | Name        |               |             |                |            |                |                        |         | Status    | Action |
|                                                                                                    | Web Refer   | rral Email    |             |                |            |                |                        |         | Off       | Edit   |
|                                                                                                    | Web Lead    | l Email       |             |                |            |                |                        |         | Off       | Edit   |
|                                                                                                    | Facebook    | Email         |             |                |            |                |                        |         | Off       | Edit   |
|                                                                                                    | Email All I | Interested Me | embership L | eads           |            |                |                        |         | Off       | Edit   |
|                                                                                                    | Email All 1 | Not Intereste | d Membersh  | nip Leads      |            |                |                        |         | Off       | Edit   |
|                                                                                                    | Email All I | Interested Me | embership L | eads - Birthda | iy Message |                |                        |         | Off       | Edit   |
| Memberships Personal Training Memberships Text Alerts Email Templates   None Status Action   Email Members Off Edit |             |               |             |                |            |                |                        |         |           |        |
|                                                                                                    |             |               |             |                |            | Email All Memb | ers - Birthday Message |         |           | Off    |
|                                                                                                    |             |               |             |                |            |                |                        |         |           |        |

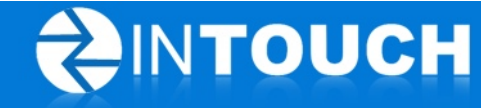

- 2. Create your message
- 3. Select who the email should come from (i.e.: Lead Owner or Club Name)
- 4. Change the Status to On
- 5. Click Save
- 6. As always, AFTER you SAVE your message, click Edit and send yourself a test email to make sure the formatting and merge fields look the way you expect them to look when a lead/member receives them.

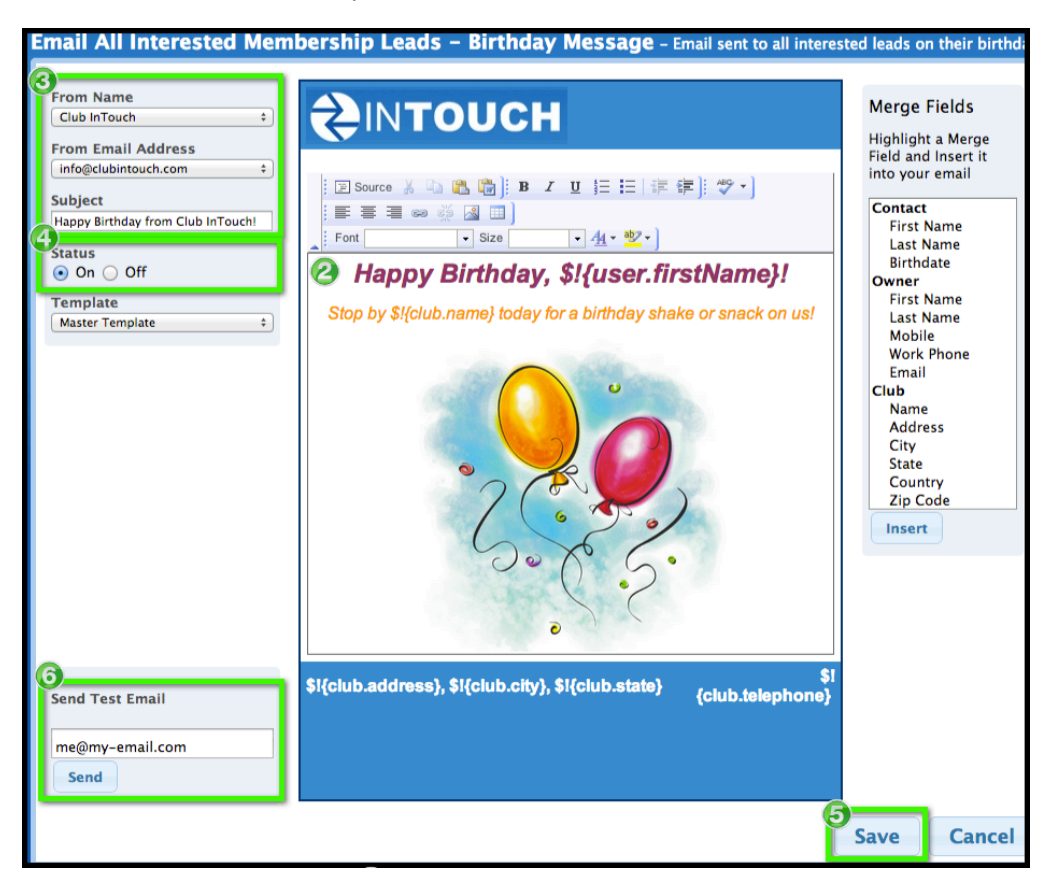

## 3 Enhancements

#### 3.1 Follow-Up tab moved next to Admin Tab

The Follow-Up tab moved to the right of the Reports tab so now all your adjustable settings are in the two far right tabs: Follow-Up and Admin.

| Guest Log | Reports | Follow-Up | Admin |
|-----------|---------|-----------|-------|
|           |         |           |       |

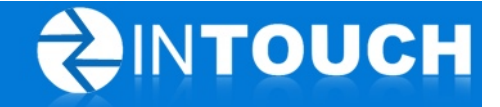

### 3.2 Multi-Club Active Leads Export Report

This enhancement is for clubs with multiple locations using the InTouch Follow-Up Pro version. This new report will allow you to export ALL active leads from EVERY club for which you have access instead of having to export from each location.

|    | A                      | В              | C           | D         | E          | F          | G          | Н               |
|----|------------------------|----------------|-------------|-----------|------------|------------|------------|-----------------|
| 1  | Club                   | Lead Status    | First Name  | Last Name | Mobile     | Home Phone | Work Phone | Email           |
| 2  | Club InTouch - ILM     | Interested     | Kevin       | Perkins   | 9105558493 |            |            |                 |
| 3  | Club InTouch - ILM     | Interested     | Kevin       | Garnett   | 9105559483 |            |            | kg@celtics.com  |
| 4  | Club InTouch - ILM     | Interested     | D'alexander | Davis     | 9104448594 |            |            |                 |
| 5  | Club InTouch - ILM     | Interested     | Julie       | Benson    | 8439993841 |            |            |                 |
| 6  | Club InTouch - ILM     | Interested     | Nelson      | Nunn      |            | 9104489542 |            |                 |
| 7  | Club InTouch - Coastal | Interested     | Tom         | Norris    |            |            |            | tn@gmail.com    |
| 8  | Club InTouch - Coastal | Interested     | Perry       | Watts     |            | 9108545577 |            | perry@gmail.com |
| 9  | Club InTouch - ILM     | Not Interested | Peter       | Topper    |            |            |            | petey@gmail.com |
| 10 | Club InTouch - ILM     | Not Interested | Kelly       | Smithe    |            |            |            |                 |
| 11 | Club InTouch - ILM     | Not Interested | Caitlin     | Tester    |            |            |            |                 |
| 12 | Club InTouch - ILM     | Won            | Lucy        | Diamonds  |            |            |            |                 |
| 13 | Club InTouch - ILM     | Won            | Joey        | Jordan    |            |            |            |                 |
| 14 | Club InTouch - ILM     | Won            | Kelsev      | Holden    |            |            |            |                 |

To access this report:

- 1. Go to Reports > Live Reports
- 2. Find the Multi-Club All Leads Status Report (CSV)
- 3. Click View Report
- 4. Enter in your date range. By default, all your clubs will be highlighted, but you can select any combination clubs by using Ctrl-Click.
- 5. Click View Report